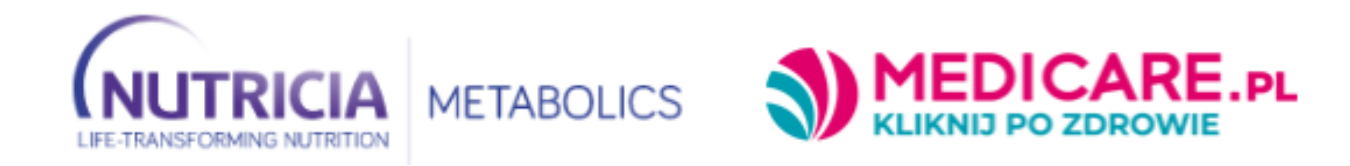

#### **INSTRUKCJA DLA PACJENTA**

SERWIS PKU W DOMU

# Spis treści

| 1.     | FUNKCJONALNOŚĆ PANELU PACJENTA   | 2   |
|--------|----------------------------------|-----|
| a.     | REJESTRACJA KONTA I LOGOWANIE    | 2   |
| h.     |                                  |     |
| ง<br>บ |                                  | ے ک |
| Ζ.     |                                  | 4   |
| a.     | Sposob uproszczony               | 4   |
| b.     | Pełny sposób złożenia zamówienia | 8   |

# 1. FUNKCJONALNOŚĆ PANELU PACJENTA

## a. REJESTRACJA KONTA I LOGOWANIE

Konto Klienta może zostać założone na dwa sposoby:

- otrzymanie linku rejestracyjnego z placówki leczniczej (e-mail, sms)
- samodzielnie poprzez stronę internetową <u>https://nutricia.medicare.pl/</u>

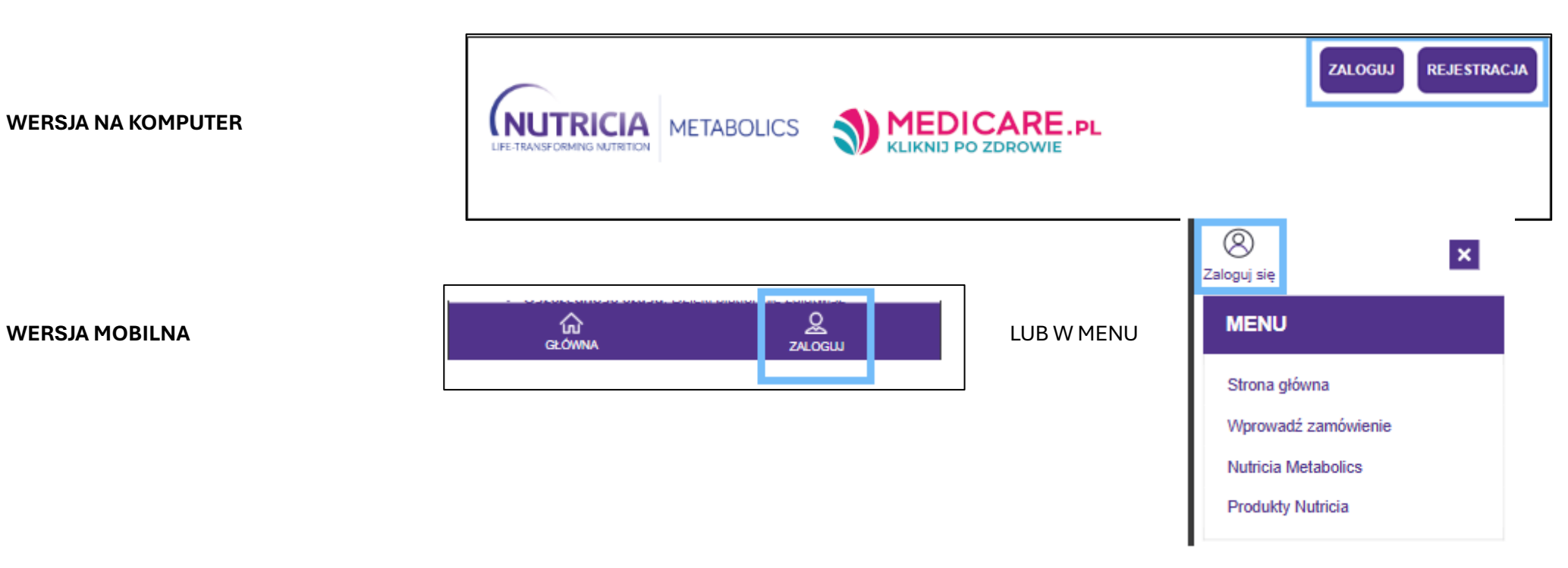

W obu przypadkach (link rejestracyjny lub samodzielnie), po uzupełnieniu danych, zaznaczeniu wymaganych zgód oraz (opcjonalnie) niewymaganych – zwiększających jakość obsługi Klienta – kliknięcie przycisku **ZATWIERDŹ** powoduje utworzenie konta.

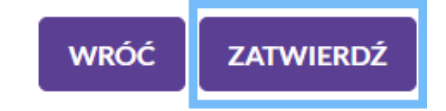

#### b. OBSŁUGA KONTA

Po zalogowaniu dostępne jest menu Klienta – poniżej opis wybranych funkcji:

Podsumowanie – zakładka startowa

**Lista zakupowa** – zapisywana w koncie Klienta przez Lekarza, pozwala na uproszczone i szybsze złożenie zamówienia preparatów PKU

**Edytuj dane** – edycja wprowadzonych danych, wprowadzenie dodatkowego adresu do dostawy, opcjonalne przypisanie Klienta do placówki leczniczej i lekarza prowadzącego (zwiększające jakość obsługi Klienta)

Moje zamówienia – podgląd złożonych zamówień (szczegóły, statusy, PIN odbioru)

| Moje konto        |  |  |  |  |  |
|-------------------|--|--|--|--|--|
| Podsumowanie      |  |  |  |  |  |
| Lista zakupowa    |  |  |  |  |  |
| Edytuj dane       |  |  |  |  |  |
| Zmień swoje hasło |  |  |  |  |  |
| Moje zamówienia   |  |  |  |  |  |
| Wiadomości        |  |  |  |  |  |
| Moje zgody        |  |  |  |  |  |
| Usuń konto        |  |  |  |  |  |
| Wyloguj           |  |  |  |  |  |
|                   |  |  |  |  |  |

W zakładkach "Podsumowanie" oraz "Moje zamówienia" dostępny jest przycisk **WPROWADŹ ZAMÓWIENIE** pozwalający na samodzielne rozpoczęcie procesu zamówienia preparatów PKU Nutricia.

WPROWADŹ ZAMÓWIENIE

#### 2. SKŁADANIE ZAMÓWIEŃ

Złożenie zamówienia może odbywać się w sposób uproszczony (na podstawie listy zakupowej otrzymanej od Lekarza) lub sposób pełny na podstawie otrzymanej od lekarza recepty.

#### a. Sposób uproszczony składania zamówienia na preparaty PKU Nutricia

Po zapisaniu przez Lekarza listy zakupowej w koncie Klienta, w zakładce "Lista zapisanych koszyków" pojawia się wykaz preparatów PKU Nutricia oraz przycisk **PRZEJDŹ DO KOSZYKA** oraz **USUŃ KOSZYK**.

| Moje konto        | Lista zakupowa |                           |            |
|-------------------|----------------|---------------------------|------------|
| Podsumowanie      |                |                           |            |
| Lista zakupowa    |                | <b>ΡΡΖΕΙΟŹ DO KOSZYKA</b> |            |
| Edytuj dane       |                | PREEDEDOROSETRA           | USUIKUS21K |
| Zmień swoje hasło |                |                           |            |
| Moje zamówienia   |                |                           |            |
| Wiadomości        |                |                           |            |
| Moje zgody        |                |                           |            |
| Usuń konto        |                |                           |            |
| Wyloguj           |                |                           |            |

Po kliknięciu w przycisk **PRZEJDŹ DO KOSZYKA** przechodzimy do pierwszego kroku zamówienia – widzimy listę preparatów PKU Nutricia wraz z ilościami oraz ich wartość. Klikając w przycisk **DOSTAWA I PŁATNOŚĆ** możemy przejść do drugiego kroku.

|       |                  | ΤW                     | /Ó.                    | J KC                               | OSZYK                        |                              |                                                        |
|-------|------------------|------------------------|------------------------|------------------------------------|------------------------------|------------------------------|--------------------------------------------------------|
| NAZWA | CENA JEDNOSTKOWA |                        | ILOŚ                   | ść                                 |                              | Razem:                       | 71                                                     |
|       | 36,79.4          | -                      | 1                      | +                                  | ×                            | DOSTAWA I PŁAT               | rność →                                                |
|       | NAZWA            | NAZWA CENA JEDNOSTKOWA | NAZWA CENA JEDNOSTKOWA | NAZWA CENA JEDNOSTKOWA ILOS<br>- 1 | NAZWA CENA JEDNOSTKOWA ILOŚĆ | NAZWA CENA JEDNOSTKOWA ILOŚĆ | NAZWA CENA JEDNOSTKOWA ILOŚĆ<br>- 1 + X DOSTAWA I PŁAT |

W drugim kroku (Dostawa i płatność) widzimy formę dostawy oraz rodzaj płatności. Dostawa jest realizowana tylko i wyłącznie transportem farmaceutycznym w kontrolowanych, bezpiecznych warunkach.

Po uzupełnieniu danych niezbędnych do dostawy zamówienia, rodzaju dokumentu sprzedaży i zaznaczeniu wymaganych zgód, należy kliknąć w przycisk **PRZEJDŹ DO PODSUMOWANIA**, który przeniesie do trzeciego kroku.

|                                   |                                   | E            |                                        |                         |
|-----------------------------------|-----------------------------------|--------------|----------------------------------------|-------------------------|
| Koszyk                            | Dostawa i płatność                | Podsumowanie | Potwierdzenie                          |                         |
| - W twoim koszyku zn              | najduje się <b>1</b> produkt za k | wotę:        | Pokaż zawartość koszy                  | rka +                   |
| RODZAJ PRZESYŁKI                  |                                   |              |                                        |                         |
| Kurler - transport farmaceutyczny |                                   |              | Imię *                                 | Nazwisko *              |
|                                   |                                   |              |                                        |                         |
| erreation                         |                                   |              | Ulica *                                | Numer domu Numer lokalu |
|                                   |                                   |              | Kod pocztowy *                         | Miejscowość *           |
|                                   |                                   |              | Kierunkowy* Telefon                    | (dla dostawcy) *        |
|                                   |                                   |              | +48                                    |                         |
|                                   |                                   |              | Ookument sprzedaży<br>Paragon fiskalny |                         |

#### PRZEJDŹ DO PODSUMOWANIA

W trzecim kroku (Podsumowanie) można zobaczyć wszystkie informacje dotyczące zamówienia: dane, zawartość koszyka wraz z cenami i ilościami preparatów PKU Nutricia, całkowity koszt dostawy oraz dane dotyczące apteki, która zrealizuje zamówienie. Kliknięcie w przycisk **ZAMAWIAM I PŁACĘ** przenosi nas do bramki operatora płatniczego, za pośrednictwem której można opłacić zamówienie (przelew, blik, karta kredytowa). Po opłaceniu zamówienia, zostaje ono przekazane do apteki w celu realizacji.

| DANE<br>ZAMAWIAJĄCEGO          |                  | CY 🖍 Zmień | DOSTAWA                                                                                                    | 🖍 Zmień                                                                                                    |
|--------------------------------|------------------|------------|----------------------------------------------------------------------------------------------------|----------------------------------------------------------------------------------------------------|
|                                | TWÓJ KO          | SZYK       |                                                                                                    |                                                                                                    |
| NAZWA                          | CENA JEDNOSTKOWA | ILOŚĆ      |                                                                                                    |                                                                                                    |
|                                | 36,75.4          | 1.         | Razem:<br>Przesyłka: Kurier - transport farmaceutycz<br>Piatność: E<br>Powiadomienia SMS o stanie realizac<br>zamówienia dla numeru:<br>Suma<br>z przesyłką:<br>ZAMAWIAM I PŁA | ny 9,992ł<br>dł 0,002ł<br>ACĘ                                                                                         |
| Apteka przyjmująca zamówienie: |                  |            |                                                                                                    | <ul> <li>Files, any<br/>monotic<br/>memory and control<br/>memory and any provide<br/>pathology prevention</li> </ul> |

Status realizacji zamówienia można na bieżąco sprawdzać w zakładce "Moje zamówienia".

Klikając "Podgląd" można zobaczyć szczegóły, również **PIN** do odbioru zamówienia.

Dodatkowo, na adres e-mail oraz nr telefonu są wysyłane wiadomości dotyczące realizacji i szczegółów dostawy.

| Moje zamówienia     |                          |                   |                    |         |  |  |  |  |  |
|---------------------|--------------------------|-------------------|--------------------|---------|--|--|--|--|--|
| Numer<br>zamówienia | Data złożenia zamówienia | Status zamówienia | Wartość zamówienia |         |  |  |  |  |  |
| -                   |                          |                   |                    | PODGLĄD |  |  |  |  |  |
| Print Distant       |                          |                   |                    | PODGLĄD |  |  |  |  |  |
| -                   |                          |                   |                    | PODGLĄD |  |  |  |  |  |
|                     |                          |                   |                    |         |  |  |  |  |  |

#### b. Pełny sposób złożenia zamówienia na preparaty PKU Nutricia

Pełny sposób złożenia zamówienia związany jest z odczytaniem zawartości recepty w aptece realizującej zamówienie. Po odczytaniu listy produktów przez aptekę, można przekazać je do koszyka i sfinalizować zamówienie wg powyższego opisu (identycznie jest w wersji uproszczonej).

W tym celu, należy skorzystać z zakładki WPROWADŹ ZAMÓWIENIE, która przenosi do interaktywnego formularza znajdującego się w aptece.

| STRONA GŁÓWNA | WPROWADŹ ZAMÓWIENIE | NUTRICIA METABOLICS   PRODUKTY NUTRICIA |
|---------------|---------------------|-----------------------------------------|
|               |                     |                                         |

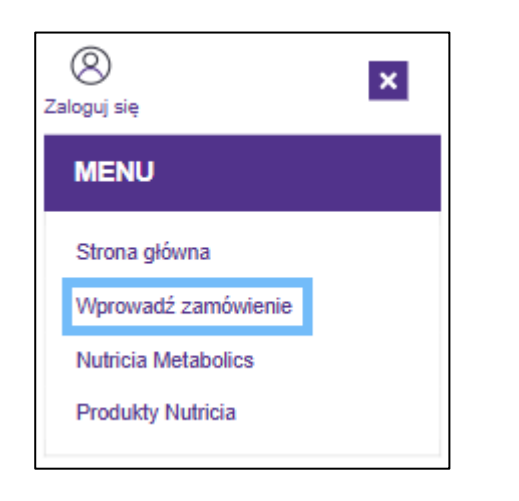

### WERSJA MOBILNA

Po wypełnieniu danych związanych z receptą, w podsumowaniu można zobaczyć listę preparatów PKU Nutricia oraz zdecydować o przekazaniu ich do koszyka w celu złożenia zamówienia (zaznaczając zgody wymagane oraz opcjonalne).

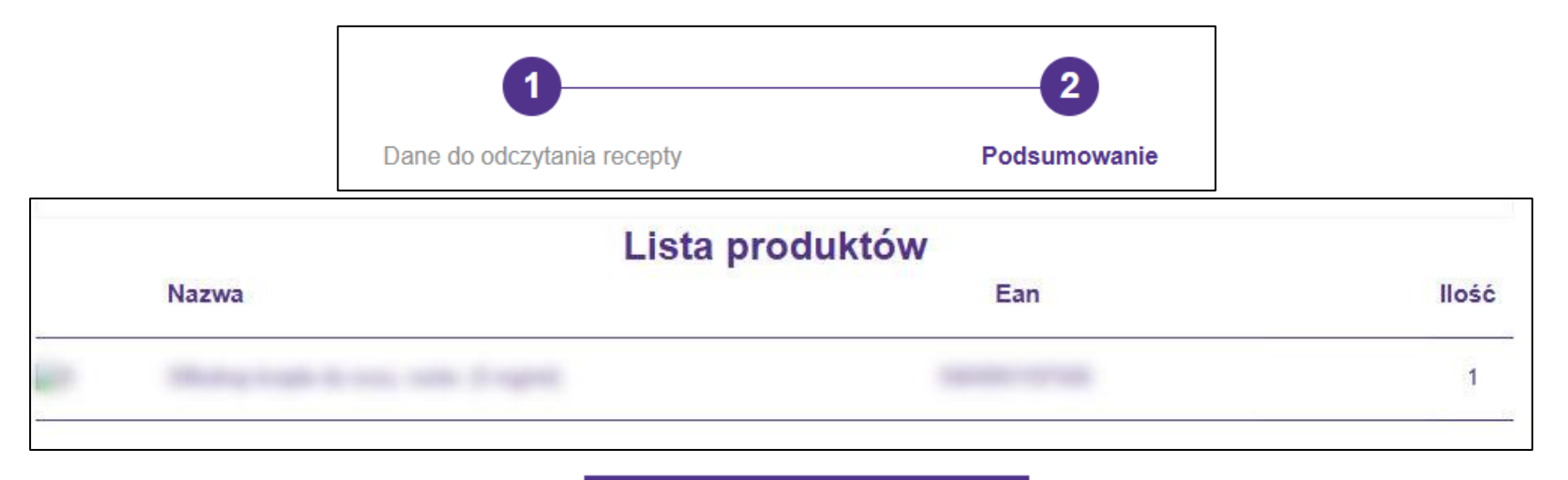

Przekaż produkty do koszyka

Po kliknięciu w przycisk **Przekaż produkty do koszyka** następuje przeniesienie preparatów PKU Nutricia do pierwszego kroku koszyka.

|                                                            | 2                | TW | /Ó.  | I KC | OSZYK |                   |      |
|------------------------------------------------------------|------------------|----|------|------|-------|-------------------|------|
| NAZWA                                                      | CENA JEDNOSTKOWA |    | ILOŚ | ść   |       | Razem:            | zł   |
| Alfred og Songelet<br>Kongelet de seine i<br>Alfred<br>Mer | 36,79.4          | -  | 1    | +    | ×     | DOSTAWA I PŁATNOS | ść → |

W pełnym sposobie składania zamówienia, w kroku drugim (Dostawa i płatność) Klient może się zalogować (jeśli się już zarejestrował wcześniej) lub założyć konto.

| ₽₽     |                  |       |              |               |
|--------|------------------|-------|--------------|---------------|
| Koszyk | Dostawa i płatno | ość   | Podsumowanie | Potwierdzenie |
| Ę      | KOSZYK:          | þ PRZ | ZESYŁKA:     | SUMA:<br>→    |

Dalsze kroki składania zamówienia pozostają bez zmian.

Nutricia Polska Sp. z o.o., ul. Bobrowiecka 8, 00-728 Warszawa, Serwis Konsumencki czynny od poniedziałku do piątku w godz.: 09.00-17:00 pod numerem telefonu: 22 550 01 55

Biuro Obsługi Klienta dla PKU W DOMU – nr tel.: 885 671 300; e-mail: info@medicare.pl